## FILE UPLOAD: QUICK GUIDE

| AND OF PURIO                                                                                                    |                                                                                                    |
|----------------------------------------------------------------------------------------------------|----------------------------------------------------------------------------------------------------|
| P                                                                                                    | DWA DEPARTMENT OF I-CRIME                                                                                                    |
| CTION NUM                                                                                                    | Iowa Uniform Crime Reporting System(TE                                                                                                    |
| Home                                                                                                    | Home                                                                                                    |
| File Imports                                                                                                    | Good Morning, Rebecca Dyer of IOWA DEPARTMENT OF PUB                                                                                                    |
| 🛢 Data Center                                                                                                    | *                                                                                                    |
| FBI Extracts                                                                                                    | **You can be have incomplete reports peoples in Working transit  Please be advises but reports in                                                                                                    |
| LE Employee Data                                                                                                    | these reports at your thest com                                                                                                    |
| Messages                                                                                                    |                                                                                                    |
| Report Center                                                                                                    | File Imports                                                                                                    |
| 🛠 System Admin                                                                                                    | V Iowa UCR Training Sessions                                                                                                    |
| Agency Admin                                                                                                    | The lowa UCR program has recorded tra access the sessions, click on the links be Data Center                                                                                                    |
| System Logging                                                                                                    | Virtual Iowa UCR Training                                                                                                    |
| Agency Logging                                                                                                    | -CRIME Training for Agencies Submitting via LCRIME Data Forms -I-CRIME Training for Agencies Submitting via I-CRIME Data Forms                                                                                                    |
| PAQ FAQ                                                                                                    | I-CRIME Report Center Tutorial                                                                                                    |
|                                                                                                    |                                                                                                    |
| tep Two: Sel<br>nderscore m                                                                                                    | lect <b>Upload a File</b> from dropdown menu options. Files must be labeled with the ORI<br>ionth and year (i.e. IA0010000_1222).                                                                                                    |
| tep Two: Sel<br>inderscore m                                                                                                    | lect <i>Upload a File</i> from dropdown menu options. Files must be labeled with the ORI<br>ionth and year (i.e. IA0010000_1222).<br>OWA DEPARTMENT OF<br>PUBLIC SAFETY I-CRIME<br>Iowa Uniform Crime Reporting System(TI                                                                                                    |
| tep Two: Sel<br>anderscore m                                                                                                    | lect Upload a File from dropdown menu options. Files must be labeled with the ORI<br>ionth and year (i.e. IA0010000_1222).<br>OWA DEPARTMENT OF<br>PUBLIC SAFETY I-CRIME<br>Iowa Uniform Crime Reporting System(TI<br>Home                                                                                                    |
| tep Two: Sel<br>anderscore m                                                                                                    | lect Upload a File from dropdown menu options. Files must be labeled with the ORI<br>nonth and year (i.e. IA0010000_1222).                                                                                                    |
| tep Two: Sel<br>anderscore m                                                                                                    | lect Upload a File from dropdown menu options. Files must be labeled with the ORI<br>nonth and year (i.e. IA0010000_1222).                                                                                                    |
| tep Two: Sel<br>anderscore m<br>Home<br>File Imports<br>Uploads<br>Upload a File                                                                                                    | In the second second secon |
| tep Two: Sel<br>anderscore m<br>Home<br>File Imports<br>Uploads<br>Upload File Summar                                                                                                    | Alect Upload a File from dropdown menu options. Files must be labeled with the ORI<br>nonth and year (i.e. IA0010000_1222).                                                                                                    |
| tep Two: Sel<br>anderscore m<br>Weight of the second of the second of the sec                                                                                                    | In the second second secon |
| tep Two: Sel<br>anderscore m<br>Home<br>File Imports<br>Upload a File<br>Upload a File<br>Upload File Summar<br>View FBI EDS/WDS<br>View FBI EDS/WDS                                                                                                    | Indext Upload a File from dropdown menu options. Files must be labeled with the ORI nonth and year (i.e. IA0010000_1222).     OWA DEPARTMENT OF I-CRIME     Iowa Uniform Crime Reporting System(Trime)     Iowa Uniform Crime Reporting System(Trime)     Home     Good Morning, Rebecca Dyer of IOWA DEPARTMENT OF PUI     Pleas the advised that reports in workithese reports at your earliest convenie     File Imports     Good Morring                                                                                                    |
| itep Two: Sel         inderscore         inderscore <t< td=""><td>lect Upload a File from dropdown menu options. Files must be labeled with the ORI<br/>nonth and year (i.e. IA0010000_1222).</td></t<>                                                                                                    | lect Upload a File from dropdown menu options. Files must be labeled with the ORI<br>nonth and year (i.e. IA0010000_1222).                                                                                                    |
| tep Two: Sel<br>anderscore m<br>Weight of the second of the second of the sec                                                                                                    | lect Upload a File from dropdown menu options. Files must be labeled with the ORI<br>nonth and year (i.e. IA0010000_1222).                                                                                                    |
| tep Two: Sel<br>anderscore m<br>Home<br>Home<br>File Imports<br>Upload File Summar<br>Upload File Summar<br>View FBI EDS/WDS<br>View FBI EDS/WDS<br>View FBI EDS/WDS<br>System<br>Data Center<br>FBI Extracts<br>LE Employee Data                                                                                                    | lect Upload a File from dropdown menu options. Files must be labeled with the ORI<br>nonth and year (i.e. IA0010000_1222).                                                                                                    |
| tep Two: Sel<br>anderscore m<br>Weight of the second of the second of the sec                                                                                                    | lect Upload a File from dropdown menu options. Files must be labeled with the ORI<br>nonth and year (i.e. IA0010000_1222).                                                                                                    |
| itep Two: Sel         inderscore         inderscore <t< td=""><td>lect Upload a File from dropdown menu options. Files must be labeled with the ORI<br/>nonth and year (i.e. IA0010000_1222).</td></t<>                                                                                                    | lect Upload a File from dropdown menu options. Files must be labeled with the ORI<br>nonth and year (i.e. IA0010000_1222).                                                                                                    |
| <ul> <li>itep Two: Sel<br/>anderscore m</li> <li>inderscore m</li> <li>inderscore m</li> <li< td=""><td>Alect Upload a File from dropdown menu options. Files must be labeled with the ORI<br/>nonth and year (i.e. IA0010000_1222).</td></li<></ul> | Alect Upload a File from dropdown menu options. Files must be labeled with the ORI<br>nonth and year (i.e. IA0010000_1222).                                                                                                    |

## FILE UPLOAD: QUICK GUIDE

| AND DE PUBLICA                                                                                                    | IOWA DEPARTMEN                                                                                                    | IT OF                                                                                                    |                                                                                                    |                                                                                                    |                  |                   |
|----------------------------------------------------------------------------------------------------|----------------------------------------------------------------------------------------------------|----------------------------------------------------------------------------------------------------|----------------------------------------------------------------------------------------------------|----------------------------------------------------------------------------------------------------|------------------|-------------------|
| IOWA                                                                                                    | PUBLIC SAFETY                                                                                                    |                                                                                                    |                                                                                                    |                                                                                                    |                  |                   |
| COTION ALL N                                                                                                    |                                                                                                    | Iowa Uniform C                                                                                                    | rime Reportin                                                                                                    | a System(TEST)                                                                                                    |                  | 🛥 🕕   Rebecca Dve |
| Home                                                                                                    | Home :: File Imports                                                                                                    | > Upload a File                                                                                                    |                                                                                                    | g - <b>j</b> - <b>i</b> i /                                                                                                    |                  |                   |
| File Imports                                                                                                    | ~                                                                                                    |                                                                                                    |                                                                                                    |                                                                                                    |                  |                   |
| Uploads                                                                                                    | Upload a File                                                                                                    | 0                                                                                                    |                                                                                                    |                                                                                                    |                  | ^                 |
| Upload a File                                                                                                    | Browse                                                                                                    | Upload File                                                                                                    |                                                                                                    |                                                                                                    |                  |                   |
| Upload File Sum                                                                                                    | nmaries File Size:                                                                                                    |                                                                                                    |                                                                                                    |                                                                                                    |                  |                   |
| View FBI EDS/W[                                                                                                    | /DS File Type:                                                                                                    |                                                                                                    |                                                                                                    |                                                                                                    |                  |                   |
| View FBI EDS/W[                                                                                                    | /DS                                                                                                    |                                                                                                    |                                                                                                    |                                                                                                    |                  |                   |
| (System)                                                                                                    | l.                                                                                                    |                                                                                                    |                                                                                                    |                                                                                                    |                  |                   |
|                                                                                                    |                                                                                                    |                                                                                                    |                                                                                                    |                                                                                                    |                  |                   |
| is proces                                                                                                    | ss will take a few i                                                                                                    | minutes as it will                                                                                                    | have to comp                                                                                                    | olete a variety of                                                                                                    | steps for the fu | Ill migratio      |
| occur.                                                                                                    |                                                                                                    |                                                                                                    |                                                                                                    |                                                                                                    |                  |                   |
|                                                                                                    |                                                                                                    |                                                                                                    |                                                                                                    |                                                                                                    |                  |                   |
|                                                                                                    |                                                                                                    |                                                                                                    |                                                                                                    |                                                                                                    |                  |                   |
| $\checkmark$                                                                                                    |                                                                                                    |                                                                                                    |                                                                                                    |                                                                                                    |                  |                   |
| Initial                                                                                                    | Loading                                                                                                    | Validating                                                                                                    | EDS                                                                                                    | Migrating                                                                                                    | Reported         | Finishe           |
|                                                                                                    | -                                                                                                    | -                                                                                                    |                                                                                                    |                                                                                                    |                  |                   |
| ep Four:                                                                                                    | Review and verify                                                                                                    | y the file details.                                                                                                    |                                                                                                    |                                                                                                    |                  |                   |
| ep Four:                                                                                                    | Review and verify<br>WA DEPARTMENT OF<br>JBLIC SAFETY                                                                                                    | y the file details.<br>I-CRIME                                                                                                    | /stem(TEST)                                                                                                    | 🜲 🕕 🗖 🗶 Rebecca Dyer 🕯                                                                                                    |                  |                   |
| ep Four:                                                                                                    | Review and verify<br>WA DEPARTMENT OF<br>UBLIC SAFETY<br>Iowa Unife<br>Home & File Imports > Upleads > Veeve                                                                                                    | y the file details.<br>I-CRIME<br>orm Crime Reporting Sy                                                                                                    | rstem(TEST)                                                                                                    | 🔺 🌒 🔳 🌒 Rebecca Dyer                                                                                                    |                  |                   |
| ep Four:                                                                                                    | Review and verify<br>WA DEPARTMENT OF<br>JBLIC SAFETY<br>Nome = File Imports > Uploads > View F                                                                                                    | y the file details.<br>I-CRIME<br>orm Crime Reporting Sy                                                                                                    | /stem(TEST)                                                                                                    | A 🕚 = 🕘 Rebecca Dyer                                                                                                    |                  |                   |
| ep Four:                                                                                                    | Review and verify                                                                                                    | y the file details.<br>I-CRIME<br>orm Crime Reporting Sy<br>File<br>Loading Validating EDS                                                                                                    | <b>/stem(TEST)</b>                                                                                                    |                                                                                                    |                  |                   |
| ep Four:                                                                                                    | Review and verify                                                                                                    | y the file details.<br>I-CRIME<br>orm Crime Reporting Sy<br>File<br>Elading Validating EDS                                                                                                    | rstem(TEST)<br>Vigrating Reported<br>C A & Valid                                                                                                    | Bebecca Dyer                                                                                                    |                  |                   |
| ep Four:                                                                                                    | Review and verify                                                                                                    | y the file details.<br>I-CRIME<br>orm Crime Reporting Sy<br>File<br>Loading Validating EDS                                                                                                    | /stem(TEST)<br>Vigrating<br>Vigrating<br>Reported<br>Valid                                                                                                    | Image: Second Dyset       Image: Second Dyset       Image: Second                                                                                                    |                  |                   |
| ep Four:                                                                                                    | Review and verify                                                                                                    | y the file details.<br>I-CRIME<br>orm Crime Reporting Sy<br>File<br>Coading Validating EDS<br>11118<br>NIBRS Filat File                                                                                                    | /stem(TEST)<br>Vigrating<br>Migrating<br>Reported<br>C<br>Valid                                                                                                    | Roshed                                                                                                    |                  |                   |
| EP FOUR:<br>I Composed<br>I Composed<br>I Compos                                                                                                    | Review and verify  A DEPARTMENT OF  JELIC SAFETY  Iowa Unife Home : File Imports > Uploads > Vew F  Verify File Details Import File ID: File Type: Owner: Owner:                                                                                                    | y the file details.<br>I-CRIME<br>orm Crime Reporting Sy<br>File<br>Validating EDS<br>11118<br>NIBRS Flat File                                                                                                    | rstem(TEST)<br>Vigrating<br>Nigrating<br>Reported<br>C N<br>Valid                                                                                                    | A      B     Abbecca Dyer      Abbecca Dyer      Abecca Dyer      Abbecca Dyer      Abbecca Dyer      Abbecca Dyer       |                  |                   |
| ep Four:<br>I over the second second se                                                                                                    | Review and verify                                                                                                    | y the file details.                                                                                                    | rstem(TEST)<br>Mgrating Reported<br>C N<br>C Valid                                                                                                    | Image: A constraint of the second Dyer     Image: A constraint of the second Dyer     Image: A constraintoo Dyer     Image: A constraintooDyer     Im      |                  |                   |
| ep Four:<br>Interpretation of the second second secon                                                                                                    | Review and verify                                                                                                    | y the file details.<br>I-CRIME<br>orm Crime Reporting Sy<br>File<br>Coading Validating EDS<br>11118<br>NIBRS Flat File<br>Manual File Upload<br>Log910000_0722-4.txt<br>dab6da1e-33ea.4a93.817a-4a#                                                                                                    | /stem(TEST)<br>Wigrating Reported<br>Solution<br>Solution<br>Sol | Rinshed                                                                                                    |                  |                   |
| ep Four:<br>forme<br>lie Imports<br>vorme<br>lie Imports<br>vorme<br>lie Summaries<br>friew FBI EDSWDS<br>liew FBI EDSWDS<br>liew FBI EDSWDS<br>system<br>System<br>lie Employee Data<br>4essages<br>vorme<br>keport Center<br>vorme<br>keport Center<br>vorme<br>vorme | Review and verify  A DEPARTMENT OF  JBLIC SAFETY  Iowa Unif.  Home I: File Imports > Upload > View F  initial  Verify File Details  Import File ID: File Type: Oviner: Arrival Type: Original File Name: Status:                                                                                                    | y the file details.<br>I-CRIME<br>orm Crime Reporting Sy<br>File<br>Validating EDS<br>11118<br>NIBRS Flat File<br>Manual File Upload<br>Loading Validating EDS<br>11118<br>NIBRS Flat File<br>Manual File Upload<br>LA9910000_07224-Lxt<br>dab5da1e-33ea-4a93-817a-4ae<br>Processing Complete                                                                                                    | /stem(TEST)<br>Wigrating Reported<br>Sof5e508f0                                                                                                    | A C ALIAN                                                                                                    |                  |                   |
| ep Four:<br>orme<br>lie Imports<br>vome<br>lie Imports<br>vome<br>lie Imports<br>vome<br>lie Summaries<br>vome<br>lie Summaries<br>ver FBI EDSWDS<br>ver FBI EDSWDS<br>ver FBI EDSWDS<br>ver FBI EDSWDS<br>ver FBI EDSWDS<br>lie Summaries<br>ver FBI EDSWDS<br>ver FBI EDSWDS<br>ve                                                                                                    | Review and verify                                                                                                    | y the file details.<br>I-CRIME<br>orm Crime Reporting Sy<br>File<br>Validating EDS<br>11118<br>NIBRS Flat File<br>Manual File Upload<br>Mo910000_0722-4.txt<br>dab6da1e-33ea.4a93.817a.4ae<br>Processing Complete<br>0.005                                                                                                    | /stem(TEST)<br>Migrating Reported<br>Sof9e908f0<br>Sof9e908f0                                                                                                    | A C A Statistics                                                                                                    |                  |                   |
| ep Four:<br>tome tome tile Imports tile Imports tile Imports tile Summaries tile Summaries tile Summaries tile Summaries tile Ethologie Data te Ethologie Data te Ethologie Data te Report Center te Report Center t                                                                                                    | Review and verify                                                                                                    | y the file details.<br>I-CRIME<br>orm Crime Reporting Sy<br>File<br>Validating EDS<br>11118<br>NIBRS Flat File<br>Manual File Upload<br>IA0910000_0722-4.txt<br>dab6da1e-33ea.4a93.817a-4ae<br>Processing Complete<br>0.005<br>8/12/20 14 AM                                                                                                    | rstem(TEST)<br>Wigrating Reported<br>C A<br>Sof9es08f0<br>Migr                                                                                                    | A C A Rebecca Dyer<br>Prished<br>ation Statistics C A<br>Valid<br>99<br>ation Statistics C A                                                                                                    |                  |                   |
| ep Four:<br>-ome  vor  vor  vor  vor  vor  vor  vor  vor                                                                                                    | Review and verify  A DEPARTMENT OF  BLIC SAFETY  Iowa Unif  Home : Rie Imports > Uploads > Vew F  Initial  Verify File Details Import File ID: File Type: Owner: Arrival Type: Original File Name: Status: Fror Rate: Last Updated: Arrival Date File: Data File: Data File:                                                                                                    | y the file details.                                                                                                    | rstem(TEST)<br>Mgrating Reported<br>C  Valid<br>sof9e908f0<br>C Migr                                                                                                    | Image: Second Dyne       Image: Second Dyne       Image: S                                                                                                    |                  |                   |
| ep Four:<br>I of the summaries<br>Algorithm of the summaries<br>Algorithm of the summaries                                                                                                    | E Review and verify                                                                                                    | y the file details.                                                                                                    | rstem(TEST)<br>Wgratng Reported<br>C A Valid<br>Sof9e50sf0<br>C Migra                                                                                                    | A      B     A     B     A     A     A           |                  |                   |
| ep Four:<br>Interpretation of the second second secon                                                                                                    | Review and verify  A DEPARTMENT OF BLIC SAFETY  Nowa Unify Home : File Imports > Uploads > Vew f  Notal  Verify File Details  Moort File ID: File Type: Oviner: Arrival Type: Original File Name: Status: Fror Rate: Last Updated: Arrival Date: Detet Record File: Detet Record File: Last Updated: Arrival Type: Detet Record File: Last Updated: Arrival Type: Detet Record File: Detet Record File: Last Updated: Arrival Date: Detet Record File: Last Updated: Arrival Type: Detet Record File: Detet Record File: D | y the file details.                                                                                                    | rstem(TEST)<br>Migrating Reported<br>2 A Valid<br>Sof9es08f0<br>C Delete Record                                                                                                    | Image: Second Dyset       Image: Second Dyset       Image: Second                                                                                                    |                  |                   |
| ep Four:<br>Home Events version of the summaries version of the summaries                                                                                                    | Review and verify  A DEPARTMENT OF  JBLIC SAFETY  Iowa Unif  Home : File Imports > Uploads > Vew f  Impart File ID: File Type: Oviner: Arrival Type: Original File Name: Status: Fror Rate: Last Updated: Arrival Date: Data File: Delete Record File: EDS File: Log File: Log File: Log File: View Errors In File:                                                                                                    | y the file details.                                                                                                    | rstem(TEST)<br>Migrating Reported<br>Sof9e508f0<br>et Delete Record                                                                                                    | Image: Second Dyset       Image: Second Dyset       Image: Second                                                                                                    |                  |                   |
| ep Four:<br>torne<br>torne<br>torne<br>torne<br>te imports<br>v<br>ploads File<br>uploads File<br>uploads File<br>uploads File<br>uploads File<br>uploads File<br>uploads File<br>uploads File<br>uploads<br>File Summaries<br>Arew File DSXVDS<br>File<br>System<br>Composition<br>te information<br>te information<br>te i                                                                                                    | Review and verify      WA DEPARTMENT OF     JBLIC SAFETY      Iowa Unif     Home : File Imports > Uploads > View F                                                                                                    | y the file details.<br>I-CRIME<br>orm Crime Reporting Sy<br>File<br>Loading Validating EDS<br>11118<br>NIBRS Flat File<br>Manual File Upload<br>H091000_0722-4.txt<br>dab6da1e-33ea.4a93.817a-4a6<br>Processing Complete<br>0.00%<br>8/12/20.227.11<br>Cick to Download EDS File<br>Cick to Download EDS File<br>Cick to Download EDS File<br>Cick to Download EDS File<br>Cick to Download EDS File<br>Cick to Download EDS File<br>Cick to Download EDS File<br>Cick to Download EDS File<br>Cick to Download EDS File<br>Cick to Download EDS File<br>Cick to Download EDS File<br>Cick to Download EDS File<br>Cick to Download EDS File<br>Cick to Download EDS File                                                                                                    | rstem(TEST)<br>Migrating Reported<br>SofDe508f0<br>C Migr<br>Migrating Reported<br>Migrating Reported<br>Migrating Reported<br>Migrating Reported<br>Migrating Reported<br>SofDe508f0<br>C Migrating Reported<br>SofDe508f0<br>C Migrating Reported<br>SofDe508f0<br>C Migrating Reported<br>SofDe508f0<br>C Migrating Reported<br>C Migrating Reported<br>C Migrating Reporte                                                                                                    | Image: Second Dyset       Image: Second Dyset       Image: Second                                                                                                    |                  |                   |
| ep Four:<br>tome tome tome topological a File topological a File topolog                                                                                                    | Review and verify                                                                                                    | y the file details.<br>I-CRIME<br>orm Crime Reporting 3y<br>File<br>Lading<br>Ualidating<br>Ualidating<br>Ualida | /stem(TEST)<br>Migrating Reported<br>C A Valid<br>Sof9e908f0<br>C Delete Record<br>m 10elete Record                                                                                                    | Image: Second Dyset     Image: Second Dyset                                                                                                    |                  |                   |
| ep Four:<br>Home File Imports View FBI EDS/WDS View FBI EDS/WDS VIEw FBI EDS/WDS View FBI EDS/WDS View FBI EDS/WDS View FBI EDS/WDS View FBI EDS/WDS View FBI EDS/WDS View FBI EDS/WDS VIEw FBI EDS/WDS VIEW FBI EDS/WDS VIEw FBI EDS/WDS VIEw FBI EDS/WDS VIEw FBI EDS                                                                                                    | Review and verify                                                                                                    | y the file details.                                                                                                    | rstem(TEST)<br>Mgrslng Reported<br>C C C Valid<br>S079e908f0<br>C Migr<br>Migra<br>Migr<br>Migr<br>S079e908f0                                                                                                    | A C A ACCORDUCE OVER CONTRACTOR OVER CONTRACTOR OVER CONTRACTO |                  | 1                 |
| ep Four:<br>IVIIIIIIIIIIIIIIIIIIIIIIIIIIIIIIIIIII                                                                                                    |                                                                                                    | y the file details.<br>I-CRIME<br>orm Crime Reporting Sy<br>File<br>Coding Validating EDS<br>11118<br>NIBRS Flat File<br>Manual File Upload<br>May10000_0722-4.txt<br>dab6da1e-33ea-4a93-817a-4ae<br>Processing Complete<br>0.00%<br>8/12/20 Tit AM<br>8/12/2027.71<br>Cick to Download DE File<br>Cick to Download DE File                                                                                                    | rstem(TEST)<br>Mgrating Reported                                                                                                    | A C A CARACTER CONTRACTOR CONTRACTOR CONTRAC |                  | 1                 |
| ep Four:<br>IV IV IV IV IV IV IV IV IV IV IV IV IV I                                                                                                    |                                                                                                    | y the file details.                                                                                                    | rstem(TEST)<br>Mgrating Reported                                                                                                    | Image: Second Dyset       Image: Second Dyset       Image: Second                                                                                                    |                  | 1                 |

## FILE UPLOAD: QUICK GUIDE

| atus:                                         |                                                                                     | Proces       | ssing Complete                                                                                                    |                      |
|-----------------------------------------------|-------------------------------------------------------------------------------------|--------------|----------------------------------------------------------------------------------------------------|----------------------|
| or Rate:                                      |                                                                                     | 0.00%        |                                                                                                    |                      |
| st Updated:                                   |                                                                                     | 8/12/2       | 2022 7:14 AM                                                                                                    |                      |
| warnings au<br>Import File Eri                | <b>nd errors identified</b><br>ror Log                                              | on the uplo  | oad should be reivewed then corrected as nec                                                                                                    | <mark>essary.</mark> |
| warnings an<br>Import File Eri                | nd errors identified<br>ror Log<br>Incident / Arrest Transac                        | on the uploa | ad should be reivewed then corrected as nec                                                                                                    | cessary.             |
| warnings an<br>Import File Err<br>Fror Number | nd errors identified<br>ror Log<br>(Incident / Arrest Transac<br>Number<br>22000386 | on the uploa | Error Description<br>Incidents are being reported in Data Element 33 (Type Injury) where the<br>victim sustained minor or no injuries and either personal or no weapor<br>were involved. Aggravated assault is defined as an unlawful attack by o<br>person upon another wherein the offender uses a weapon or displays<br>threatening manner, or the victim suffers obvious severe or aggravated<br>bodily injury involving apparent broken bones, loss of teeth, possible in<br>injury, severe laceration, or loss of consciousness. Based on the definit | essary.              |